## Matrícula em Estágio/TCC em Portal Coord. Graduação

O processo de matrícula em atividade de estágio/TCC deve ser realizado no período informado no calendário pelo registro acadêmico.

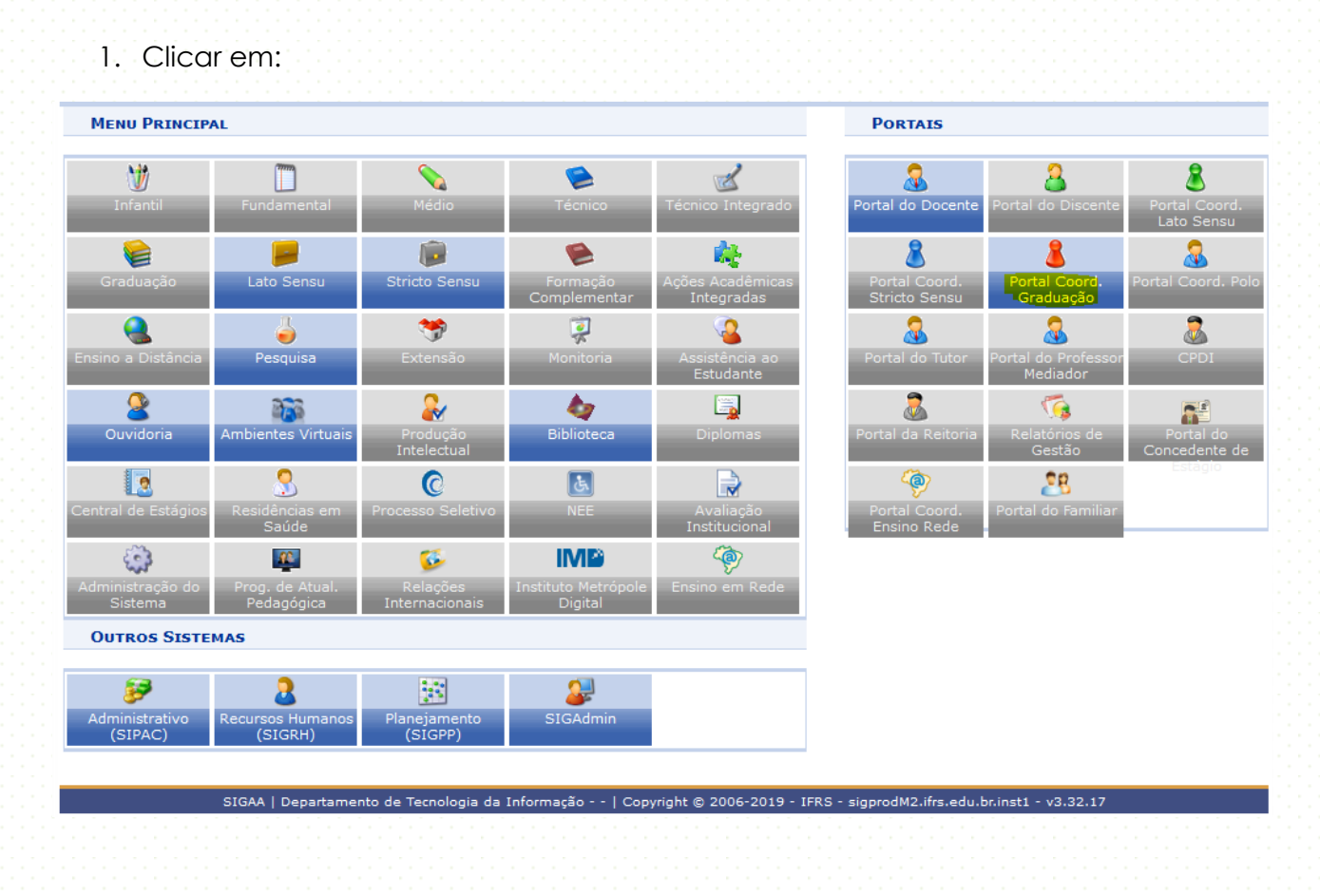

## 2. Clicar em:

| 🗟 Matrículas  | 📸 Atividades 🐉 Aluno 🔒 Turmas 🗋 Relatórios 🍕      | nsultas [ Estágio 🚊 Biblioteca 📑 Página WEB | 🕻 Outros 🔰 Mobilidade              |
|---------------|---------------------------------------------------|---------------------------------------------|------------------------------------|
|               | Atividades Específicas                            | Orientações de Atividades                   | Destal de                          |
| Não há notí   | Atividades Autönomas                              | Matricular                                  | Portal da<br>Coordenação de Curso  |
|               | Trabalho de Fim de Curso                          | Consolidar Matrículas                       | <b>,</b> ,                         |
|               | Alterar Atividades de TCC/Estágio                 | Validar TECNO                               | LOGIA EM PROCESSOS GERENCIAIS/DE-  |
|               | Alterar Dados de Atividades de Orientação Individ | Excluir DI                                  | RETORIA DE ENSINO (CAXIAS DO SUL)  |
| MATRÍCULAS    | 🥱 Solicitar Cadastro de Atividade                 | СА                                          | LENDÁRIO 2019.1                    |
| Não há matríc | Minhas Solicitações de Cadastro de Atividade      | Solicita                                    | ição de turmas                     |
|               |                                                   |                                             | a                                  |
| TRANCAMEN     | ios Pendentes de Orientação                       | Solicita                                    | ções on-line de matrícula          |
| Não há tranca | mentos pendentes                                  | 07/01/                                      | 2019 a 09/01/2019                  |
|               |                                                   | a_21:                                       | des selectes all second selected a |

3. Informe o nome do discente:

|                   | BUSCAR DISCENTE                                                          |
|-------------------|--------------------------------------------------------------------------|
| Matrícula:        |                                                                          |
| CPF:              |                                                                          |
| Nome do Discente: |                                                                          |
| Curso:            | TECNOLOGIA EM PROCESSOS GERENCIAIS/DE-CAX - Caxias do Sul<br>TECNOLÓGICO |
|                   | Buscar Cancelar                                                          |

4. Selecione o aluno:

|          |                                          |       | SELECIONE ABAIXO O DISCENTE (1) |   |  |  |  |
|----------|------------------------------------------|-------|---------------------------------|---|--|--|--|
|          | Matrícula                                | Aluno | Status                          |   |  |  |  |
| Т        | TECNÓLOGO(A) EM PROCESSOS GERENCIAIS - N |       |                                 |   |  |  |  |
| <b>.</b> | 2018001852                               |       | OVITA                           | Ø |  |  |  |

## 5. Busque a atividade:

|                                           | Matrícula: 20180018 | 152                                            |
|-------------------------------------------|---------------------|------------------------------------------------|
| Discente:                                 |                     |                                                |
| Curso: TECNOLOGIA EM PROCESSOS GERENCIAIS |                     |                                                |
| Status: ATIVO                             |                     |                                                |
|                                           | Tipo: REGULAR       |                                                |
|                                           |                     |                                                |
|                                           |                     | SELECIONE OS CRITÉRIOS DE BUSCA DAS ATIVIDADES |
|                                           | Departamento:       | SELECIONE V                                    |
|                                           | Atividade:          |                                                |
| <u>~</u>                                  | Tipo de Atividade:  | TRABALHO DE CONCLUSÃO DE CURSO 🗸               |
| _                                         |                     |                                                |

6. Selecione a atividade desejada:

|                                             | 🔉: Selecionar Atividade        |       |  |
|---------------------------------------------|--------------------------------|-------|--|
| Selecione uma das atividades abaixo (2)     |                                |       |  |
| Atividade                                   | Тіро                           | СН    |  |
| CAX-TCC002 - TRABALHO DE CONCLUSÃO II (TPG) | TRABALHO DE CONCLUSÃO DE CURSO | 33h 🚱 |  |
| CAX-TCC001 - TRABALHO DE CONCLUSÃO I (TPG)  | TRABALHO DE CONCLUSÃO DE CURSO | 33h 🌍 |  |
|                                             | 2 atividades encontradas       |       |  |

7. Informe o nome do orientador e clique em próximo passo:

| Matricula: 20180  | 001852                                                                              |
|-------------------|-------------------------------------------------------------------------------------|
| Discente:         |                                                                                     |
| Curso: TECN       | OLOGIA EM PROCESSOS GERENCIAIS                                                      |
| Status: ATIVO     | )                                                                                   |
| Tipo: REGU        | LAR                                                                                 |
|                   |                                                                                     |
|                   | INFORME OS DETALHES DO REGISTRO DA ATIVIDADE                                        |
| Atividade:        | CAX-TCC002 - TRABALHO DE CONCLUSÃO II (TPG) - 33h                                   |
| ipo da Atividade: | TRABALHO DE CONCLUSÃO DE CURSO                                                      |
| Ano-Período: 🖈    | 2019 - 1                                                                            |
| Orientador: *     | Todos da IFRS   Somente da minha unidade Somente externos                           |
| onentadorr #      | 1613322                                                                             |
|                   | Todos da IFRS O Somente da minha unidade O Somente externos O Profissionais da área |
| Coorientador:     |                                                                                     |
| Coorientador:     |                                                                                     |

8. Preencha a senha e clique em confirmar:

| do Coordenador > Matríc  | ula em Atividade > Confirmação                    |
|--------------------------|---------------------------------------------------|
| Matrícula: 2018001852    |                                                   |
| Discente: LUCAS PINHEIRO | MAFFEI                                            |
| Curso: TECNOLOGIA EM     | PROCESSOS GERENCIAIS                              |
| Status: ATIVO            |                                                   |
| Tipo: REGULAR            |                                                   |
|                          | Dados do Registro                                 |
| Ativid                   | ade: CAX-TCC002 - TRABALHO DE CONCLUSÃO II (TPG)  |
| Tipo da Ativid           | ade: TRABALHO DE CONCLUSÃO DE CURSO               |
| Ano-Perí                 | odo: 2019.1                                       |
| Orientador(              | es): ARLAN PACHECO FIGUEIREDO - 0h - (Orientador) |
|                          |                                                   |
|                          | CONFIRME SUA SENHA                                |
|                          | Senha: *                                          |
|                          |                                                   |
|                          | Confirmar << Alterar Dados Informados Cancelar    |